## ้การสมัครใช้งานแอปพลิเคชัน UOB TMRW สำหรับลูกค<sup>้</sup>าแคชพลัสที่ไม่มีบัญชีเง<sup>ิ</sup>นฝากยูโอบี

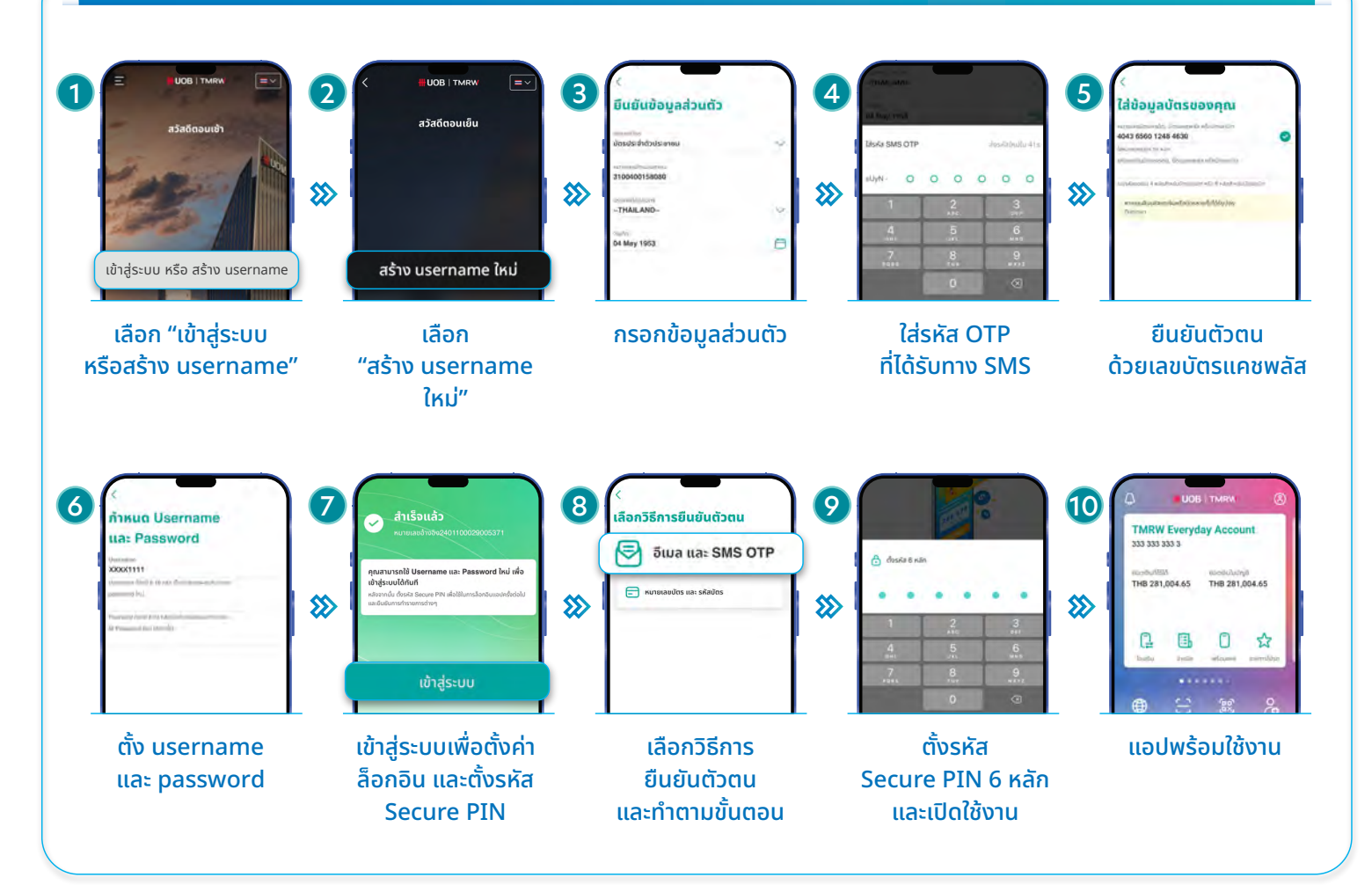

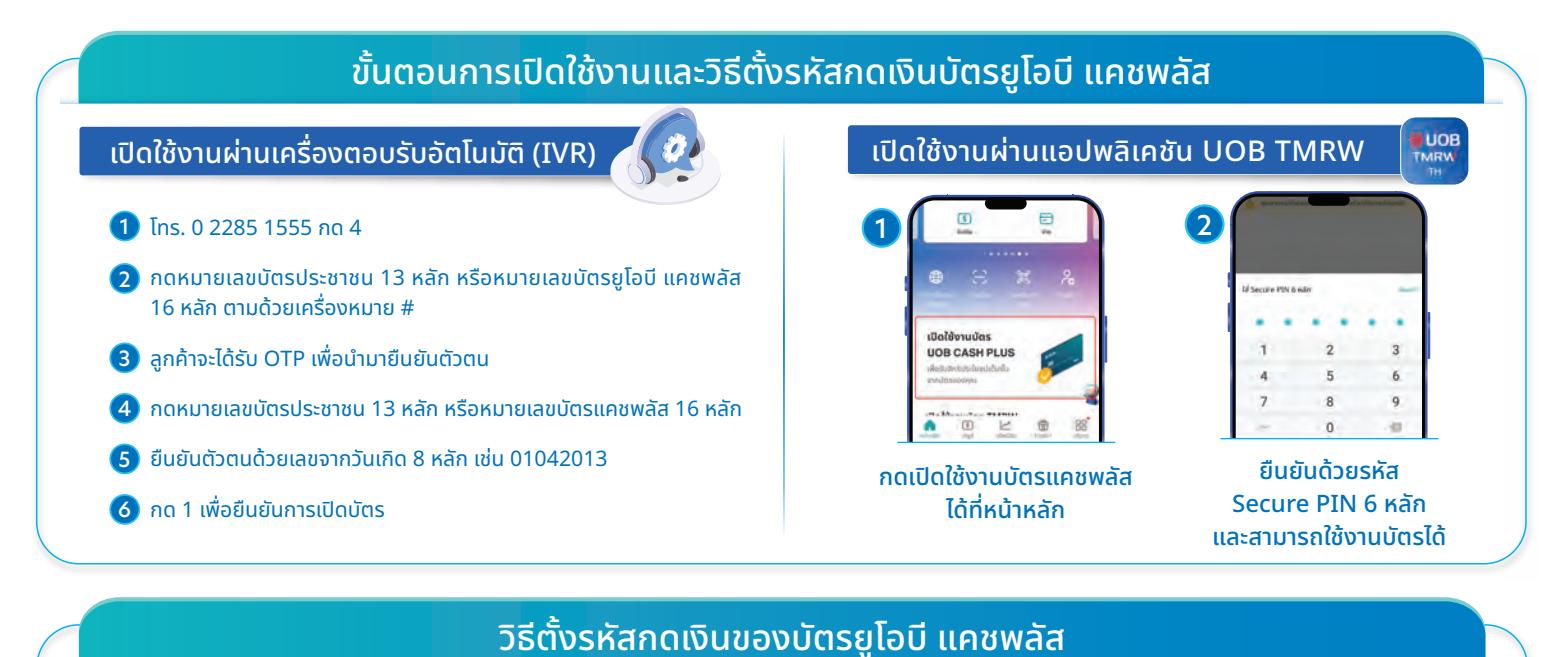

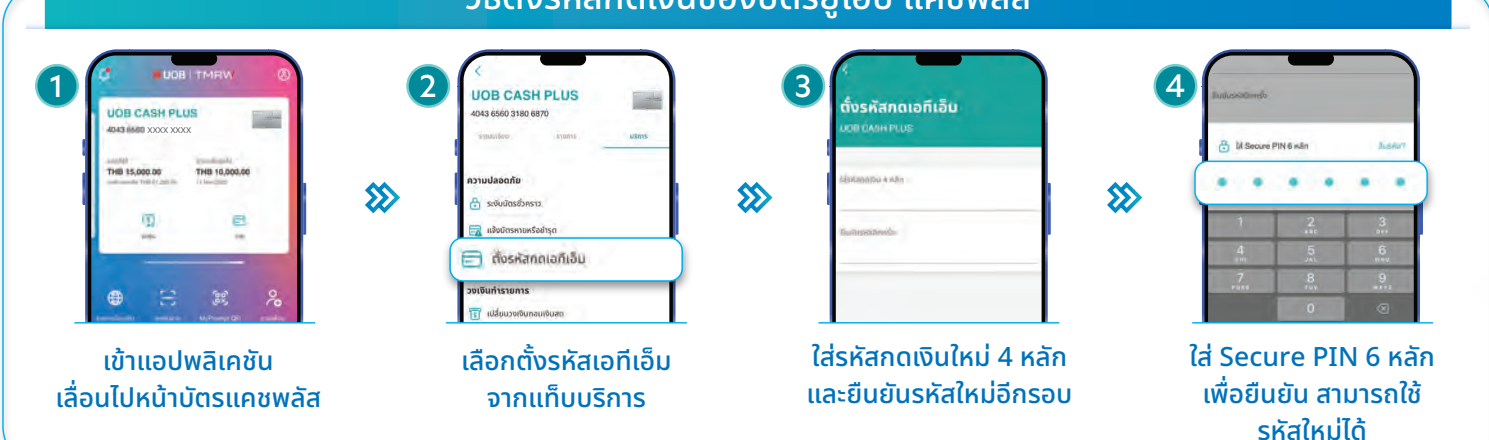